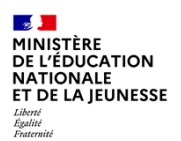

### SOMMAIRE

# A Collecte des données du demandeur de bourse et de son concubin

• Saisie des champs du demandeur et de son éventuel concubin dans la nouvelle section étude automatique du droit à bourse, dans la fiche Elève > onglet Responsables

# Ecran de synthèse de l'onglet Responsable de la fiche élève, et de l'étude automatique de son droit à bourse

- Consentement du responsable
- Non-consentement du responsable

# **C** Importation des données issues du service d'inscription en ligne

- Sélection des dossiers d'inscription et des fiches de renseignement à importer
- Prise de connaissance des messages d'avertissement
- · Actions à privilégier selon les messages d'avertissement
- · Accepter ou refuser les modifications des données avant l'importation

# **D** Tableau de bord

- Nouvel indicateur : Droits à bourse à contrôler
- Actions à privilégier en cas d'état civil du demandeur ou du concubin incomplet ou à vérifier

# E Statut des données fiscales

- Informations fiscales validées
- Informations fiscales non contrôlées ou en cours de contrôle
- Informations fiscales non reconnues

| 22                |
|-------------------|
| MINISTÈRE         |
| DE L'ÉDUCATION    |
| NATIONALE         |
| NATIONALE         |
| ET DE LA JEUNESSE |
| Liberté           |
| Egalité           |
| Fraternite        |

FICHE PAS A PAS BEE

<u>Prérequis</u> : Lancement de la campagne d'inscription ou de réinscription afin de collecter les demandes d'étude automatique du droit à bourse, via le service d'inscription en ligne (TI) ou via la fiche de renseignement papier (FDR) comportant le consentement et l'état-civil élargi des demandeurs

| 📕 📒 SIECLE 🛛 Base élèves                                                                                                    | 🕦   😧   Quoi de neuf?   Informations <sup>3</sup> 🏦 (2024-25) 럳 🕞                                                                                                    |
|----------------------------------------------------------------------------------------------------|----------------------------------------------------------------------------------------------------|
| Tableau de bord Fiches élèves Affectation Saisie en mass                                                                                                    | se Exploitation Importations Exportations Suivi des échanges                                                                                                    |
| Base élèves Niveau de responsabilité *                                                                                                    |                                                                                                    |
| Repré                                                                                                    | isentant légal                                                                                                    |
| Cahier textes                                                                                                    |                                                                                                    |
| Consent à l'étude automatique de son droit à bourse                                                                                                    |                                                                                                    |
| Vie scolaire Un seul consentement à « l'étude                                                                                                    |                                                                                                    |
| automatique du droit à bourse »<br>possible par élève                                                                                                    | -                                                                                                    |
|                                                                                                    |                                                                                                    |
| collecte des données peut se faire <i>via</i> deux supp<br>tion C « Importations service d'inscription en ligne<br>s à l'étude automatique du droit à bourse se fair                                                                                                    | ports. Premièrement, le service en ligne d'inscription ; pour en savoir plus, co<br>e ». Deuxièmement, <b>la fiche de renseignement papier</b> ; dans ce cas, <b>la saisie de</b><br>t dans l'anglet « RESPONSABLES » (mode modification) de la fiche élève, dans                                            |
|                                                                                                    | The second second second second second second second second second second second second second second second se                                                                                                    |
| ès avoir coché la case du consentement, le bloc a                                                                                                    | Avec l'état civil étendu                                                                                                    |
| ès avoir coché la case du consentement, le bloc a<br>responsable du demandeur se déploie avec le<br>les de la saisie du responsable légal ou en charge :                                                                                                    | avec l'état civil étendu<br>es données suivantes                                                                                                    |
| ès avoir coché la case du consentement, le bloc a<br>responsable du demandeur se déploie avec le<br>les de la saisie du responsable légal ou en charge :<br>Civilité. Nom de famille. Nom d'usage. Préno                                                                                                    | avec l'état civil étendu<br>es données suivantes<br>com 1 (données non                                                                                                    |
| ès avoir coché la case du consentement, le bloc a<br>responsable du demandeur se déploie avec le<br>les de la saisie du responsable légal ou en charge :<br>Civilité, Nom de famille, Nom d'usage, Préno<br>modifiables).                                                                                                    | avec l'état civil étendu<br>es données suivantes<br>om 1 (données non<br>1 (données non                                                                                                    |
| ès avoir coché la case du consentement, le bloc a<br>responsable du demandeur se déploie avec le<br>les de la saisie du responsable légal ou en charge :<br>Civilité, Nom de famille, Nom d'usage, Préno<br>modifiables).<br>es données à compléter avec la fiche de renseigne                                                                                                    | avec l'état civil étendu<br>es données suivantes<br>om 1 (données non<br>ement papier :                                                                                                    |
| ès avoir coché la case du consentement, le bloc a<br>responsable du demandeur se déploie avec le<br>les de la saisie du responsable légal ou en charge :<br>Civilité, Nom de famille, Nom d'usage, Préno<br>modifiables).<br>es données à compléter avec la fiche de renseigne<br>Prénoms 2 et 3 le cas échéant                                                                                                    | exec l'état civil étendu<br>es données suivantes<br>om 1 (données non<br>ement papier :                                                                                                    |
| ès avoir coché la case du consentement, le bloc a<br>responsable du demandeur se déploie avec le<br>les de la saisie du responsable légal ou en charge :<br>Civilité, Nom de famille, Nom d'usage, Préno<br>modifiables).<br>es données à compléter avec la fiche de renseigne<br>Prénoms 2 et 3 le cas échéant<br>Date de naissance et Pays de naissance.                                                                                                    | Avec l'état civil étendu<br>es données suivantes<br>mom 1 (données non<br>ement papier :<br>3                                                                                                    |
| ès avoir coché la case du consentement, le bloc a<br>responsable du demandeur se déploie avec le<br>les de la saisie du responsable légal ou en charge :<br>Civilité, Nom de famille, Nom d'usage, Préno<br>modifiables).<br>es données à compléter avec la fiche de renseigne<br>Prénoms 2 et 3 le cas échéant<br>Date de naissance et Pays de naissance.<br>Département et Commune de naissance, uniqu<br>naissance est la France.                                                                                                    | avec l'état civil étendu         exect l'état civil étendu         es données suivantes         om 1 (données non         ement papier :         uement si le pays de                                                                                                    |
| ès avoir coché la case du consentement, le bloc a<br>responsable du demandeur se déploie avec le<br>les de la saisie du responsable légal ou en charge :<br>Civilité, Nom de famille, Nom d'usage, Préno<br>modifiables).<br>es données à compléter avec la fiche de renseigne<br>Prénoms 2 et 3 le cas échéant<br>Date de naissance et Pays de naissance.<br>Département et Commune de naissance, uniqu<br>naissance est la France.                                                                                                    | avec l'état civil étendu         avec l'état civil étendu         es données suivantes         om 1 (données non         ement papier :         uement si le pays de nouvel a le pays de nouvel et de source de l'étende adomaique de son droit à bourse         0 consultage         encubinage ». Une fois |
| ès avoir coché la case du consentement, le bloc a<br>responsable du demandeur se déploie avec le<br>les de la saisie du responsable légal ou en charge :<br>Civilité, Nom de famille, Nom d'usage, Préno<br>modifiables).<br>es données à compléter avec la fiche de renseigne<br>Prénoms 2 et 3 le cas échéant<br>Date de naissance et Pays de naissance.<br>Département et Commune de naissance, uniqu<br>naissance est la France.<br>e responsable est en concubinage, cocher « en cor<br>te case cochée, un nouveau bloc de données s'a                                                                                                    | avec l'état civil étendu         exec l'état civil étendu         es données suivantes         om 1 (données non         ement papier :         uement si le pays de         encubinage ». Une fois affiche pour recueillir                                                                                  |
| ès avoir coché la case du consentement, le bloc a<br>responsable du demandeur se déploie avec le<br>les de la saisie du responsable légal ou en charge :<br>Civilité, Nom de famille, Nom d'usage, Préno<br>modifiables).<br>es données à compléter avec la fiche de renseigne<br>Prénoms 2 et 3 le cas échéant<br>Date de naissance et Pays de naissance.<br>Département et Commune de naissance, uniquinaissance est la France.<br>e responsable est en concubinage, cocher « en cor<br>te case cochée, un nouveau bloc de données s'a<br>informations d'état civil du concubin.                                                             | avec l'état civil étendu         exec l'état civil étendu         es données suivantes         om 1 (données non         ement papier :         uement si le pays de         incubinage ». Une fois<br>affiche pour recueillir                                                                               |
| ès avoir coché la case du consentement, le bloc a<br>responsable du demandeur se déploie avec le<br>les de la saisie du responsable légal ou en charge :<br>Civilité, Nom de famille, Nom d'usage, Préno<br>modifiables).<br>es données à compléter avec la fiche de renseigne<br>Prénoms 2 et 3 le cas échéant<br>Date de naissance et Pays de naissance.<br>Département et Commune de naissance, uniqu<br>naissance est la France.<br>e responsable est en concubinage, cocher « en cor<br>le case cochée, un nouveau bloc de données s'a<br>informations d'état civil du concubin.<br>e fois toutes les informations saisies, cliquer sur : | avec l'état civil étendu         exec l'état civil étendu         es données suivantes         om 1 (données non         ement papier :         uement si le pays de         incubinage ». Une fois         offiche pour recueillir         VALIDER                                                          |
| ès avoir coché la case du consentement, le bloc a<br>responsable du demandeur se déploie avec le<br>les de la saisie du responsable légal ou en charge :<br>Civilité, Nom de famille, Nom d'usage, Préno<br>modifiables).<br>es données à compléter avec la fiche de renseigne<br>Prénoms 2 et 3 le cas échéant<br>Date de naissance et Pays de naissance.<br>Département et Commune de naissance, uniqu<br>naissance est la France.<br>e responsable est en concubinage, cocher « en cor<br>te case cochée, un nouveau bloc de données s'a<br>informations d'état civil du concubin.<br>e fois toutes les informations saisies, cliquer sur : | avec l'état civil étendu         avec l'état civil étendu         exemption         om 1 (données non         ement papier :         uement si le pays de         incubinage ». Une fois<br>affiche pour recueillir         VALIDER                                                                          |

B Ecran de synthèse de l'onglet Responsable de la fiche élève, et de l'étude automatique de son droit à bourse

|   | Coordonnées                                                                                                    | Adresse                                                                                                    |  |  |  |  |
|---|----------------------------------------------------------------------------------------------------|----------------------------------------------------------------------------------------------------|--|--|--|--|
|   | MME A (MERE)<br><u>Tél.</u> Mobile <b>06</b> ✓ Accepte les SMS<br>✓ A contacter en priorité                                                         | 71 RUE         59 QU         Statut de l'adresse         Courriel         gu       fr         ✓ Autorise à communiquer son adresse postale et son courriel                     |  |  |  |  |
| 6 | Etude automatique du droit à bourse                                                                                                    |                                                                                                    |  |  |  |  |
|   | MME A na pas consenti a retude automatique de son droit a bourse.  OU  Etude automatique du droit à bourse                                          | Une fois les informations saisies à l'aide de la fiche de renseignement papier ou importées via le service en ligne d'inscription, une synthèse des informations sera affichée |  |  |  |  |
| 2 | MME         né(e) VA         le 16/09/1978 (FRANCE) à SAINT-JOUAN-DE-L'ISLE (022)           a consenti à l'étude automatique de son droit à bourse. | <ul> <li>dans i onglet du responsable de l'elève :</li> <li>Dans le cas où le responsable n'a pas consenti.</li> </ul>                                                         |  |  |  |  |
|   | Statut des données fiscales : 🗸 Informations fiscales validées le 30/04/2024.                                                                       | <ul> <li>Dans le cas où le responsable a consenti.</li> </ul>                                                                                                    |  |  |  |  |
|   | Son/sa concubin(e) est M. Al         T         M         FO         I, né(e) P         : le 12/05/1978 (FRANCE) à AURILLAC (015).                   |                                                                                                    |  |  |  |  |
|   | Statut des données fiscales : X Informations fiscales non reconnues (au 30/04/2024).                                                                |                                                                                                    |  |  |  |  |

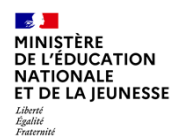

**FICHE PAS A PAS BEE** 

<u>Prérequis</u> : Lancement de la campagne d'inscription ou de réinscription afin de collecter les demandes d'étude automatique du droit à bourse, via le service d'inscription en ligne (TI) ou via la fiche de renseignement papier (FDR) comportant le consentement et l'état-civil élargi des demandeurs

## C Importation des données issues du service d'inscription en ligne

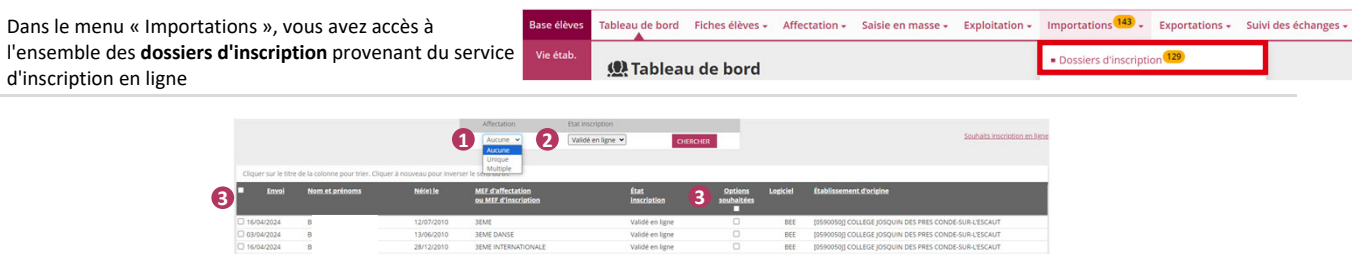

- La liste déroulante « Affectation » permet de filtrer les dossiers selon leur statut d'affectation : « Unique » pour les dossiers d'affectation et « Aucune » pour les dossiers de montée de niveau.
- Veiller à bien sélectionner l'état d'inscription « Validé en ligne » afin d'importer uniquement les dossiers finalisés et validés en ligne par les responsables des élèves. Si un dossier d'élève avec l'état d'inscription « en attente » est importé, cela entraînera l'importation d'un dossier incomplet et empêchera le responsable de le finaliser.
- Les cases à cocher permettent de sélectionner les dossiers à importer. Cocher la case « Options souhaitées » pour récupérer les choix des familles lors de l'inscription en ligne.
  - Une fois les dossiers d'inscription sélectionnés, cliquer sur : IMPORTER
- Siecle BEE vous informe des données « initiales » (i.e. les données préexistantes) qui seront « modifiées » par l'importation. Vérifier les messages d'avertissement, le cas échéant, avant de valider l'importation. Ici, BEE indique que vous êtes sur le point de « remplacer le consentement à l'étude automatique du droit à bourse » d'un autre responsable de l'enfant.

Rappel : un seul responsable peut consentir à l'étude automatique du droit à bourse.

Dans ce cas, contacter la famille afin qu'elle décide du responsable consentant à l'étude automatique du droit à bourse, sinon la demande sera annulée.

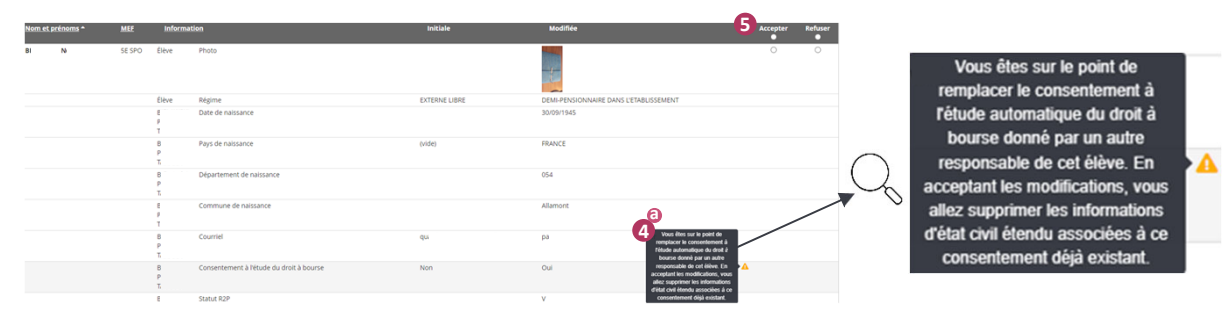

Le deuxième cas affichant un message d'avertissement survient lorsque l'importation est susceptible de supprimer le consentement à l'étude automatique du droit à bourse d'un responsable. Dans ce cas, il est prudent de vérifier avec le responsable concerné s'il s'agit d'une démarche volontaire de sa part.

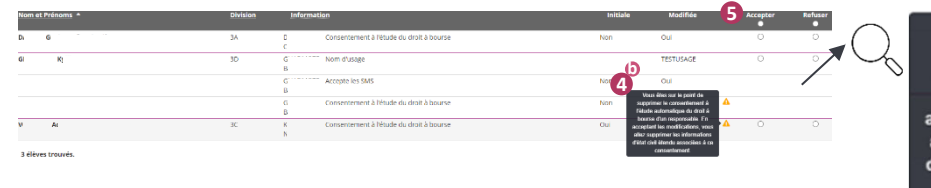

Vous êtes sur le point de supprimer le consentement à l'étude automatique du droit à bourse d'un responsable. En acceptant les modifications, vous allez supprimer les informations d'état civil étendu associées à ce consentement.

Une fois que vous avez pris connaissance des messages d'avertissement, vous pouvez décider « d'accepter » ou de « refuser » la modification. Après avoir accepté ou refusé les modifications, cliquer sur « Valider » pour importer définitivement les données enregistrées du service d'inscription en ligne dans SIECLE BEE.

Oans le menu Importations > Fiche de renseignements, vous pouvez procéder ensuite à l'import des données du second responsable (celui qui n'a pas fait l'inscription). L'import de la fiche de renseignement du second responsable de l'élève ne peut se faire qu'après l'import réalisé dans le menu Importations > Dossiers d'inscription pour le premier responsable de l'élève.

| Tableau de bord 🏭 Fiches élèves + Affectation + Saisie en masse + Exploitation +            | Importations 140 - Exportations - Suiv       |  |  |  |
|---------------------------------------------------------------------------------------------|----------------------------------------------|--|--|--|
| Importations - Fiches de renseignements                                                     | Dossiers d'inscription     129               |  |  |  |
| Les fiches de renseignements des élèves suivants ont é                                      | Dossiers depuis autre EPLE                   |  |  |  |
| Vous devez indiquer si vous a<br>soit pour tous les élèves listés à                         | Dossiers depuis logiciel privé               |  |  |  |
| Les modifications validées seront prises en compte le                                       | Liens eleve-groupe depuis logiciel prive     |  |  |  |
| Cliquer sur le titre de la colonne pour trier. Cliquer à nouveau pour inverser le sens du t | <ul> <li>Fiches de renseignements</li> </ul> |  |  |  |

| <u></u>           |
|-------------------|
| MINISTÈRE         |
| DE L'ÉDUCATION    |
| NATIONALE         |
| ET DE LA JEUNESSE |
| Liberté           |
| Égalité           |

**FICHE PAS A PAS BEE** 

<u>Prérequis</u> : Lancement de la campagne d'inscription ou de réinscription afin de collecter les demandes d'étude automatique du droit à bourse, via le service d'inscription en ligne (TI) ou via la fiche de renseignement papier (FDR) comportant le consentement et l'état-civil élargi des demandeurs

| 🕨 Tableau de bord                                                                                                    |                                                              |                                                                                   |                                                            |                                                                                                   | Tableau de                                                                                                    | Tableau de bord 🍩 Fiches élèves - Affectation - Salsie en masse - Exploitation - Importations 💷 - Exportations - Sulvi des échanges -                                                                                                    |                                                                  |                                                                       |                                                               |  |
|----------------------------------------------------------------------------------------------------|--------------------------------------------------------------|-----------------------------------------------------------------------------------|------------------------------------------------------------|---------------------------------------------------------------------------------------------------|----------------------------------------------------------------------------------------------------|----------------------------------------------------------------------------------------------------|------------------------------------------------------------------|-----------------------------------------------------------------------|---------------------------------------------------------------|--|
| Dans le menu « Tableau de bord », le nouvel indicateur «<br>Droits à bourse à contrôler » permet d'identifier les<br>responsables (ou leur concubin) ayant un état civil étendu<br>incomplet ou inconnu. Ces données doivent être rectifiées<br>afin de bénéficier des informations nécessaires à la<br>création des demandes de bourse dans BOURSES. |                                                              |                                                                                   |                                                            |                                                                                                   | eur « Ra Etat<br>er les Etat<br>ifiées<br>à la Répu<br>éas                                                                                         | Martin Carlo Internation Constraints Compared in Internation Compared in Compared in |                                                                  |                                                                       |                                                               |  |
|                                                                                                    |                                                              |                                                                                   |                                                            |                                                                                                   |                                                                                                    |                                                                                                    |                                                                  |                                                                       |                                                               |  |
| Cliquer                                                                                                    | sur le titre de la co                                        | lonne pour tr                                                                     | ier. Cliquer à                                             | nouveau pour ir                                                                                   | Tableau d<br>Droits à bourse<br>werser le sens du tri.                                                                                             | e bord<br>à contrôler                                                                                                    |                                                                  |                                                                       |                                                               |  |
| Cliquer<br>Nom^                                                                                                    | sur le titre de la co<br><b>Prénom(s) Div</b> .              | lonne pour tr<br><b>Né(e) le</b>                                                  | ier. Cliquer à<br><b>Scolarisé(e)</b>                      | nouveau pour ir<br>État<br>d'inscription                                                          | Tableau d<br>Droits à bourse<br>werser le sens du tri.<br>Complétude de l'état civil<br>du demandeur                                               | e bord<br>à contrôler<br>Informations fiscales du<br>demandeur                                                                                                    | Complétude de l'état civi<br>du concubin                         | l Informations fiscale<br>du concubin                                 | 25 🕂                                                          |  |
| Cliquer<br>Nom^                                                                                                    | sur le titre de la co<br><b>Prénom(s) Div.</b><br>Mi         | lonne pour tr<br><b>Né(e) le</b><br>03/02/2012                                    | ier. Cliquer à<br><b>Scolarisé(e)</b><br>Non               | nouveau pour ir<br>État<br>d'inscription<br>Validé en ligne                                       | Tableau d<br>Droits à bourse<br>werser le sens du tri.<br>Complétude de l'état civil<br>du demandeur<br>À à vérifier                               | e bord<br>à contrôler<br>Informations fiscales du<br>demandeur                                                                                                    | Complétude de l'état civi<br>du concubin                         | I Informations fiscale<br>du concubin                                 | es +                                                          |  |
| Cliquer<br>Nom^<br>A<br>C                                                                                                    | sur le titre de la co<br><b>Prénom(s) Div.</b><br>Mi<br>L    | lonne pour tr<br><b>Né(e) le</b><br>03/02/2012<br>15/02/2012                      | ier. Cliquer à<br>Scolarisé(e)<br>Non<br>Non               | nouveau pour ir<br>État<br>d'Inscription<br>Validé en ligne<br>Validé en ligne                    | Tableau d<br>Droits à bourse<br>werser le sens du tri.<br>Complétude de l'état civil<br>du demandeur<br>À à vérifier                               | e bord<br>à contrôler<br>Informations fiscales du<br>demandeur                                                                                                    | Complétude de l'état civi<br>du concubin                         | I Informations fiscale<br>du concubin                                 | es 🛨<br>4<br>Compléter<br>Compléter                           |  |
| Cliquer<br>Nom*<br>A<br>C<br>C                                                                                                    | sur le titre de la co<br>Prénom(s) Div.<br>Mi<br>L<br>E      | lonne pour tr<br><b>Né(e) le</b><br>03/02/2012<br>15/02/2012<br>01/08/2012        | ier. Cliquer à<br>Scolarisé(e)<br>Non<br>Non<br>Non        | nouveau pour ir<br>État<br>d'inscription<br>Validé en ligne<br>Validé en ligne<br>Validé en ligne | Tableau d<br>Droits à bourse<br>werser le sens du tri.<br>Complétude de l'état civil<br>du demandeur<br>À vérifier<br>Validé                       | e bord<br>à contrôler<br>Informations fiscales du<br>demandeur                                                                                                    | Complétude de l'état civi<br>du concubin<br>✓ Validé<br>✓ Validé | I Informations fiscale<br>du concubin<br>▲ À vérifier<br>▲ À vérifier | es +<br>4<br>Compléter<br>Compléter<br>Compléter              |  |
| Cliquer<br>Nom <sup>*</sup><br>A<br>C<br>C<br>C                                                                                                    | sur le titre de la co<br>Prénom(s) Div.<br>Mi<br>L<br>E<br>C | lonne pour tr<br>Né(e).le<br>03/02/2012<br>15/02/2012<br>01/08/2012<br>12/08/2012 | ier. Cliquer à<br>Scolarisé(e)<br>Non<br>Non<br>Non<br>Non | nouveau pour ir<br>État<br>d'inscription<br>Validé en ligne<br>Validé en ligne<br>Validé en ligne | Tableau d<br>Droits à bourse<br>verser le sens du tri.<br>Complétude de l'état civil<br>du demandeur<br>À à vérifier<br>Validé<br>Validé<br>Validé | e bord<br>à contrôler<br>Informations fiscales du<br>demandeur                                                                                                    | Complétude de l'état civi<br>du concubin<br>Validé<br>Validé     | I Informations fiscale<br>du concubin<br>À à vérifier<br>À vérifier   | es +<br>4<br>Compléter<br>Compléter<br>Compléter<br>Compléter |  |

- 5 élèves trouvés.
- Cet indicateur affiche l'ensemble des fiches élèves ayant un responsable légal ou en charge avec un consentement à l'étude du droit à bourse, et pour qui un des critères de vérification (« complétude de l'état civil » ou « information fiscales ») est « à vérifier » par les secrétaires de direction, que ce soit pour le demandeur ou son concubin.
- Lorsque l'état civil du demandeur ou du concubin est incomplet, contacter le responsable de l'élève pour recueillir les informations obligatoires à l'étude automatique du droit à bourse. Sans état civil complet, l'étude automatique du droit à bourse ne sera pas possible. Des pièces justificatives seront demandées au responsable lors de la campagne de bourse pour statuer sur sa demande.
- E Lorsque les informations fiscales du demandeur ou du concubin ont un statut « à vérifier », cela signifie que les informations n'ont pas encore été comparées à celles de l'administration fiscale. Pour en savoir plus, consulter la section suivante « Statut des données fiscales ».
  - Pour accéder directement sur la fiche élève, cliquer sur « Compléter ».

#### Statut des données fiscales

| Etude automatique du droit à bourse                                                  | Libellé du champ              | Icône | Libellé de l'icône                                          |
|--------------------------------------------------------------------------------------|-------------------------------|-------|-------------------------------------------------------------|
| MME . , né(e) VA le 16/09/1978 (FRANCE) à SAINT-JOUAN-DE-L'ISLE (022)                | Statut des données fiscales : | ×.    | Informations fiscales validées le JJ/MM/AAAA.               |
| a consenti à l'étude automatique de son droit à bourse.                              | Statut des données fiscales : | 2     | Informations fiscales non contrôlées.                       |
| Statut des données fiscales :  Vinformations fiscales validées le 30/04/2024.        | Statut des données fiscales : | ×     | Informations fiscales non reconnues (au JJ/MM/AAAA).        |
| Statut des données fiscales : X Informations fiscales non reconnues (au 30/04/2024). | Statut des données fiscales : | Χ     | Informations fiscales en cours de contrôle (au JJ/MM/AAAA). |

Dans le cadre de l'étude automatique du droit à bourse, l'existence du responsable demandeur de bourse ainsi que de son concubin, le cas échéant, est vérifiée dans le système d'information de la Direction générale des finances publiques, sur la base de ses données d'état civil. Cela permet d'améliorer la qualité des données et de maximiser les chances d'une attribution automatique de la bourse. Si les informations fiscales ne sont pas reconnues, elles ne pourront pas être prises en compte lors de l'étude de la demande de bourse, et des justificatifs supplémentaires devront être demandés au responsable lors de la campagne de bourse.

L'appel à la base de données DGFiP est effectué pour le demandeur de bourse lorsqu'il a consenti à l'étude automatique du droit à bourse et lorsque ses données d'état civil sont complètes. L'appel à la base de données DGFiP est réalisé pour le concubin lorsque le demandeur a coché la case du concubin et que l'état civil de ce dernier est complet.

- Le statut des données fiscales est rappelé dans l'affichage de synthèse de l'onglet Responsables de la fiche Elève. Si les données saisies sont concordantes avec la base de données de la DGFiP, les données fiscales sont signalées comme « validées », avec leur date de contrôle.
- 2 Lorsque les informations fiscales du demandeur ou du concubin n'ont pas encore été contrôlées, alors que l'état civil du demandeur et du concubin, le cas échéant, est complet, il est nécessaire d'attendre que l'appel à la base de données DGFiP soit réalisé.
- Si les informations fiscales n'ont pas été reconnues dans la base de données de la DGFiP, contacter le responsable de l'élève pour vérifier et corriger les données renseignées dans l'état civil. Cela peut provenir d'une erreur dans un ou plusieurs champs de l'état civil. Les informations renseignées (noms, prénoms) doivent être identiques à celles figurant sur la déclaration d'impôt du responsable.